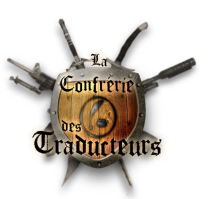

# Créer un bloc de collision avec Blender et Nifskope

Par Gérauld (Mis en ligne sur le site de la Confrérie des Traducteurs)

Le mesh dont je veux refaire la collision (mesh 1)

| Service - mortier_pilonCOL     | Linit                            |                                   |         |          |                   |                  |                 |                 |               |              |  |
|--------------------------------|----------------------------------|-----------------------------------|---------|----------|-------------------|------------------|-----------------|-----------------|---------------|--------------|--|
| Fichier Vue Kendu Spells       | Aide                             |                                   | - 0.000 |          |                   |                  |                 |                 |               |              |  |
| Charger \mortier_pilonCOLL.nif | _\mortier_pilonCOLL.nif Enregist | rer sous 🗠 👁 🗠 👘 👎 🖤              | ►       | • Re     | set Block Details | Aide interactive | E Liste du bloc | Détails du bloc | KFM Inspecter |              |  |
| étails du bloc                 |                                  |                                   |         |          |                   |                  |                 |                 |               |              |  |
| lom                            | Туре                             | Valeur                            |         | Argument | Tableau1          | Tableau2         | Condition       | depuis          | jusqu'à       | Condition de |  |
| Unknown Short 2                | ushort                           | 65283                             |         |          |                   |                  |                 |                 |               |              |  |
| Effect Shader Flags 2          | SkyrimEffectShaderFlags2         | 0                                 |         |          |                   |                  |                 |                 |               |              |  |
| Unknown Float 1                | float                            | 0.7071                            |         |          |                   |                  |                 |                 |               |              |  |
| Unknown Float 2                | float                            | 1.0000                            |         |          |                   |                  |                 |                 |               |              |  |
| Unknown Float 3                | float                            | 0.4000                            |         |          |                   |                  |                 |                 |               |              |  |
| Unknown Float 4                | float                            | 0.0000                            |         |          |                   |                  |                 |                 |               |              |  |
| Emissive Color                 | Color3                           | 😸 #4fe8ff                         |         |          |                   |                  |                 |                 |               |              |  |
| Emissive Saturation            | float                            | 1.0000                            |         |          |                   |                  |                 |                 |               |              |  |
| Emissive Strength              | float                            | 3.0000                            |         |          |                   |                  |                 |                 |               |              |  |
| Unknown Float 5                | float                            | 100.0000                          |         |          |                   |                  |                 |                 |               |              |  |
| Gradient Texture               | SizedString                      |                                   |         |          |                   |                  |                 |                 |               |              |  |
| ite du bloc                    |                                  |                                   | 8 ×     |          |                   |                  |                 |                 |               |              |  |
| lom                            |                                  | Valeur                            | *       |          |                   |                  |                 |                 |               |              |  |
| 4 0 RSEadeNode                 |                                  | Tet Alchemy/TolfdirsAlembic01 [0] |         |          |                   |                  |                 |                 |               |              |  |
| - o bondervoue                 |                                  | The RSY [1]                       |         |          |                   |                  |                 |                 |               |              |  |
| 4 4 bbkCollisionObject         |                                  |                                   |         |          |                   |                  |                 |                 |               |              |  |
| 4 3 bbkRigidBody               |                                  |                                   |         |          |                   |                  |                 |                 |               |              |  |
| 2 bbkConverVertice             | sShane                           |                                   |         |          |                   |                  |                 |                 |               |              |  |
| 2 Dirkconvexvertice            | sanape                           | Txt AlchemyTolfdirsAlembic01 [0]  |         |          |                   |                  |                 |                 |               |              |  |
| 5 NiTriShape                   |                                  | Txt Rumer()2 [13]                 |         |          |                   |                  |                 |                 |               |              |  |
| > 9 BSOrderedNode              |                                  | Txt OrderedBenderingNode01 [2]    |         |          |                   |                  |                 |                 |               |              |  |
| 4 11 NiNode                    |                                  | Txt OrderedRenderingNode01 [2]    |         |          |                   |                  |                 |                 |               |              |  |
| # 12 NiTriShane                |                                  | Txt Burner()1 [12]                |         |          |                   |                  |                 |                 |               |              |  |
| 13 NiTriShapeData              |                                  | Barrerox [xe]                     |         |          |                   |                  |                 |                 |               |              |  |
| 4 14 BSL inhtingShade          | Property                         | Txt                               |         |          |                   |                  |                 |                 |               |              |  |
| 15 RSShaderText                | uraSat                           |                                   |         |          |                   |                  |                 |                 |               |              |  |
| 4 16 NiNode                    | areset                           | Tet Liquid02 [5]                  |         |          |                   |                  |                 |                 |               |              |  |
| 4 17 NiTriShane                |                                  | Txt Liquid02:14 [6]               |         |          |                   |                  |                 | N.              |               |              |  |
| 18 NiTriShaneData              |                                  | in Eidaido5114 [0]                |         |          |                   |                  |                 |                 |               |              |  |
| 4 10 PSI ightingShade          | (Broperty                        | Tet                               |         |          |                   |                  |                 |                 |               |              |  |
| 4 20 PSLightingShi             | aderBropertyElostController      |                                   |         |          |                   |                  |                 |                 |               |              |  |
| 4 21 NiFloatInte               | replator                         |                                   |         |          |                   |                  |                 |                 |               |              |  |
| 22 NiFloat                     | Data                             |                                   |         |          |                   |                  |                 |                 |               |              |  |
| 10 PSLighting                  | ShadarBroperty                   | Twt                               |         |          |                   |                  |                 |                 |               |              |  |
| 12 DScignting                  | ureSet                           |                                   |         |          |                   |                  |                 |                 |               |              |  |
| 23 b33ilduei lekt              | ureset                           | Tet                               |         |          |                   |                  |                 | 1               |               |              |  |
| 4 25 NiTriShana                |                                  | Tet InnerGlarr(02 [4]             |         |          |                   |                  |                 |                 |               |              |  |
| 26 NiTriShaneData              |                                  | ···· IIIICIGI03502 [4]            |         |          |                   |                  |                 |                 |               |              |  |
| > 27 BSLightingShade           | Property                         | Tat                               |         |          |                   |                  |                 |                 |               |              |  |
| 29 NiAlnhaProperty             | in openy                         | Txt                               |         |          |                   |                  |                 |                 |               |              |  |
| 20 NUTRICHARD                  |                                  | Tet Liquid02:15 [7]               |         |          |                   |                  |                 |                 |               |              |  |
| 2 SULVERS040P                  |                                  | Tet InnorHaze() [9]               |         |          |                   |                  |                 |                 |               |              |  |
| 4 35 NiNode                    |                                  |                                   |         |          |                   |                  |                 |                 |               |              |  |

Si le mesh de départ ne contient pas de bloc de collision, en récupérer un dans un autre mesh du jeu. Il faut que ce bloc contienne un bloc bhkConvexVerticesShape. La forme n'est pas importante car on va la refaire.

#### Préparation du guide dans Blender (mesh 1bis)

| Charger NIF\Cornue_grande.nif | NIF/Cornue_grande.nif                     | jistrer sous 🖔 👁 🦔 🗢 👣 🕂 🐺 🛔    | ▶ 0.000 Q P | • Res    | et Block Details | Aide interactive | Liste du bloc I | etails du bloc  | KFM Inspecter  |              |     |
|-------------------------------|-------------------------------------------|---------------------------------|-------------|----------|------------------|------------------|-----------------|-----------------|----------------|--------------|-----|
| Détails du bloc               |                                           |                                 |             |          |                  |                  |                 |                 |                |              | 6 × |
| Nom                           | Туре                                      | Valeur                          |             | Argument | Tableau1         | Tableau2         | Condition       | depuis          | jusqu'à        | Condition de |     |
| Name                          | string                                    | Txt Scene Root [14]             |             |          |                  |                  |                 |                 |                |              |     |
| Has Old Extra Data            | bool                                      | no                              |             |          |                  |                  |                 |                 | 2.3            |              | =   |
| Old Extra Prop Name           | string                                    | Tat                             |             |          |                  |                  | Has Old Extr.   |                 | 2.3            |              |     |
| Old Extra Internal Id         | uint                                      | 0                               |             |          |                  |                  | Has Old Extr.   |                 | 2.3            |              |     |
| Old Extra String              | string                                    | Txt                             |             |          |                  |                  | Has Old Extr.   |                 | 2.3            |              |     |
| Unknown Byte                  | byte                                      | 0                               |             |          |                  |                  |                 |                 | 2.3            |              |     |
| Extra Data                    | Ref <niextradata></niextradata>           | None                            |             |          |                  |                  |                 | 3.0             | 4.2.2.0        |              |     |
| Num Extra Data List           | uint                                      | 0                               |             |          |                  |                  |                 | 10.0.1.0        |                |              |     |
| Extra Data List               | Ref <niextradata></niextradata>           |                                 |             |          | Num Extra        |                  |                 | 10.0.1.0        |                |              |     |
| Controller                    | Ref <nitimecontroller></nitimecontroller> | None                            |             |          |                  |                  |                 | 3.0             |                |              |     |
| Flags                         | Flags                                     | 14                              |             |          |                  |                  |                 | 3.0             |                |              | -   |
| Liste du bloc                 |                                           |                                 | e ×         |          |                  |                  | A               |                 |                |              |     |
| Nom                           |                                           | Valeur                          |             |          |                  |                  | 11              |                 |                |              |     |
| 4 0 NiNode                    |                                           | Tet Scene Boot [14]             |             |          |                  |                  |                 |                 |                |              |     |
| 4 1 NiTriShape                |                                           | Txt InnerGlass01 [13]           |             |          |                  |                  |                 |                 |                |              |     |
| 2 NiTriShapeData              |                                           |                                 |             |          |                  |                  |                 | ι               |                |              |     |
| 4 3 NiNode                    |                                           | Txt Helper01 [5]                |             |          |                  |                  | \# \            |                 |                |              |     |
| 4 4 NiTriShape                |                                           | Txt Dish01 [15]                 |             |          |                  |                  | - il - 🔪        |                 |                |              |     |
| 5 NiTriShapeData              |                                           |                                 |             |          |                  |                  | ની \            |                 |                |              |     |
| 4 6 NiNode                    |                                           | Txt Burner01 [11]               |             |          |                  |                  | 3               |                 |                |              |     |
| 7 NiNode                      |                                           | Txt Drag01 [1]                  |             |          |                  |                  |                 | X = 1           | _              |              |     |
| 8 NiNode                      |                                           | Txt Emit LargeOuterArms [0]     |             |          |                  |                  | 1               | ALL.            |                |              |     |
| 9 NiNode                      |                                           | Txt Gravity BaseWisps [8]       |             |          |                  |                  | 1               | X 🖌             | and the second |              |     |
| 10 NiNode                     |                                           | Txt Gravity CorePushSparks [2]  |             |          |                  |                  | $\sim$          |                 | 100            |              |     |
| 11 NiNode                     |                                           | Txt PBomb01 [12]                |             |          |                  |                  | 1               |                 | 1              |              |     |
| 4 12 NiNode                   |                                           | Txt OrderedRenderingNode01 [17] |             |          |                  |                  |                 | 1               |                |              |     |
| 13 NiTriShape                 |                                           | Txt InnerGlass01 [13]           |             |          |                  |                  |                 |                 |                |              |     |
| 15 NiTriShape                 |                                           | Txt OuterGlass01 [3]            |             |          |                  |                  |                 |                 |                |              |     |
| 4 17 NiNode                   |                                           | Txt InnerHaze01 [16]            |             |          |                  |                  |                 | $I = I \Lambda$ |                |              |     |
| 18 NiTriShape                 |                                           | Txt InnerHaze01:8 [4]           |             |          |                  |                  |                 |                 |                |              |     |
| 4 20 NiNode                   |                                           | Txt Liquid01 [10]               |             |          |                  |                  |                 | I I             |                |              |     |
|                               |                                           |                                 |             |          |                  |                  |                 |                 |                |              |     |

Je le prépare pour un import dans Blender (je créé un mesh 1bis)

### Création de la forme de collision (mesh 2) :

En OBJECT MODE, choisir menu « select », « select all by type » puis « mesh » et faire CTRL + J. Exporter en créant un nouveau mesh (mesh 2).

Ouvrir le mesh 2 sous Nifskope. Le mesh peut contenir plusieurs ninodes mais ne doit contenir qu'un seul Nitrishape. Sélectionner le nœud 0, mettre 1 dans la ligne « num children ».

Faire un clic droit sur « children » en dessous, puis « tableau » => « mise à jour »

| Collision Object                              | Ref <nicollisionobject></nicollisionobject> | None                                 |                         |
|-----------------------------------------------|---------------------------------------------|--------------------------------------|-------------------------|
| Num Children                                  | uint                                        | 1                                    | Tableau 🔸 🍓 Mise-à-iour |
| Children                                      | Ref <niavobject></niavobject>               |                                      | Offset du fichier       |
| Children                                      | Ref <niavobject></niavobject>               | 1 (InnerHaze02)                      | Collapse                |
| Num Effects                                   | uint                                        | 0                                    | BIOC                    |
| Effects                                       | Ref <nidynamiceffect></nidynamiceffect>     |                                      |                         |
|                                               |                                             |                                      |                         |
| NifSkope - Cornue PETIT                       | ECOLL.nif                                   |                                      |                         |
| Fichier Vue Rendu Spe                         | ells Aide                                   |                                      |                         |
| Charger Cornue PETITECOL                      | L.nif Cornue PETITECOLL.nif Enre            | egistrer sous 🕴 👁 👁                  | 🐢 👁 🧤   +  + 🝚          |
| Détails du bloc                               |                                             |                                      |                         |
| Nom                                           | Туре                                        | Valeur                               |                         |
| Properties                                    | Ref <niproperty></niproperty>               |                                      |                         |
| Unknown 1                                     | uint                                        |                                      |                         |
| Unknown 2                                     | byte                                        | 0                                    |                         |
| Has Bounding Box                              | bool                                        | no                                   |                         |
| Bounding Box                                  | BoundingBox                                 |                                      |                         |
| Collision Object                              | Ref <nicollisionobject></nicollisionobject> | None                                 |                         |
| Num Children                                  | uint                                        | 1                                    |                         |
| Children                                      | Ref <niavobject></niavobject>               |                                      |                         |
| Children                                      | Ref <niavobject></niavobject>               | 1 (InnerHaze                         | 02)                     |
|                                               | uint                                        | 0                                    |                         |
| Num Effects                                   |                                             |                                      |                         |
| Num Effects<br>Effects                        | Ker <nidynamicerrect></nidynamicerrect>     |                                      |                         |
| Num Effects<br>Effects<br>iste du bloc        | Ret <nidynamiceffect></nidynamiceffect>     |                                      |                         |
| Num Effects<br>Effects<br>iste du bloc<br>Nom | Ker <ividynamicenect></ividynamicenect>     | Valeur                               |                         |
| Nom Effects<br>Effects<br>iste du bloc<br>Nom | Ret <nidynamiceffect></nidynamiceffect>     | Valeur<br>Txt Scene R <u>oot (</u> 0 | )                       |

Supprimer tout le reste en cliquant sur chaque ligne et en faisant CTRL + SUPP.Le mesh doit ressembler à ça :

| Liste du bloc    | 년 ×                  |
|------------------|----------------------|
| Nom              | Valeur               |
| ▲ 0 NiNode       | Txt Scene Root [8]   |
| 1 NiTriShape     | Txt OuterGlass01 [3] |
| 2 NiTriShapeData |                      |
|                  |                      |

Il y a donc un ninode (0), un Nitrishape et un Nitrishapedata associé dans le mesh et rien d'autre.

A ce moment, il faut que les valeurs des lignes translation et rotation du Nitrishape et du nœud 0 soient toutes à 0. Si elles ne le sont pas, il faut les mettre à 0. Le scale doit être à 1.

|                             |                                           |                            | Détails du bloc                |                                           |                            |  |  |
|-----------------------------|-------------------------------------------|----------------------------|--------------------------------|-------------------------------------------|----------------------------|--|--|
| NifSkope - Cornue PETITI    | ECOLLnif                                  |                            | Nom                            | Туре                                      | Valeur                     |  |  |
| Fichier Vue Rendu Spe       | lls Aide                                  |                            | Extra Data                     | Ref <niextradata></niextradata>           | None                       |  |  |
| Charger Cornue PETITECOU    | nif Comus PETITECOLL pif                  |                            | Num Extra Data List            | uint                                      | 0                          |  |  |
| Callinger Somder er In Cool | can condererrecoreanin [enrega            |                            | Extra Data List                | Ref <niextradata></niextradata>           |                            |  |  |
| Details du bloc             |                                           |                            | Controller                     | Ref <nitimecontroller></nitimecontroller> | None                       |  |  |
| Nom                         | Туре                                      | Valeur                     | Elags                          |                                           |                            |  |  |
| Controller                  | Ref <nitimecontroller></nitimecontroller> | None                       | Liples our Short 1             | usbort                                    | 8                          |  |  |
| Flags                       | Flags                                     | 14                         |                                | Vector3                                   | X 0 0000 X 0 0000 Z 0 0000 |  |  |
| Shknown Short 1             | ushort                                    | 8                          | Detetion                       | Material                                  | X 0.0000 1 0.0000 2 0.0000 |  |  |
| Translation                 | Vector3                                   | X 0.0000 Y 0.0000 Z 0.0000 | Rotation                       | Matrix33                                  | Y -0.00 P 0.00 R -0.00     |  |  |
| Rotation                    | Matrix33                                  | Y -0.00 P 0.00 R -0.00     | Scale                          | float                                     | 1.0000                     |  |  |
| Scale                       | float                                     | 1.0000                     | Venezitar                      | Vector3                                   | X 0.0000 Y 0.0000 Z 0.0002 |  |  |
| Velocity                    | Vector3                                   | X 0.0000 Y 0.0000 2 0.0000 | Num Properties                 | uint                                      | 2                          |  |  |
| Num Properties              | um                                        | 0                          |                                |                                           |                            |  |  |
| Properties                  | Ref <niproperty></niproperty>             |                            | Liste du bloc                  |                                           | Ð                          |  |  |
| Unknown 1                   | uint                                      |                            |                                |                                           |                            |  |  |
| Unknown 2                   | byte                                      | 0                          | Nom                            |                                           | Valeur                     |  |  |
| Liste du bloc               |                                           | 5 ×                        | <ul> <li>4 0 NiNede</li> </ul> |                                           | Txt Scene Root [0]         |  |  |
| N                           |                                           | Valeur                     | 1 NiTriShape                   |                                           | Txt InnerHaze02 [2]        |  |  |
| O NiNode                    |                                           | Tet Scene Root (0)         | 2 2 2 2 CCL ader PPLightin     | ngProperty                                | Txt                        |  |  |
| 4.1 Mittickage              |                                           | Txt InnerHaze02 [2]        | 4 NiSpecularProper             | tv                                        | Txt                        |  |  |
| 2 BSShaderPPLight           | ingProperty                               | Txt                        | 5 NiMaterialPropert            | y v                                       | P Material [1]             |  |  |
| 4 NiSpecularPrope           | rty                                       | Txt                        | 6 NiTriShapoData               | 3                                         | C                          |  |  |
| 5 NiMaterialProper          | rty                                       | P Material [1]             | o winishapeData                |                                           |                            |  |  |
| 6 NiTriShapeData            |                                           | -                          |                                |                                           |                            |  |  |

Le mesh est du coup décalé par rapport à l'original. Si on fait un bloc de collision maintenant, il sera décalé. On va donc réimporter ce mesh dans Blender et le mesh1bis pour corriger ça.

### **Reprise du décalage sous Blender (Important):**

Pour reprendre les décalages, il faut importer le mesh 1bis dans Blender, ne pas y toucher et ensuite importer le mesh 2. On obtient :

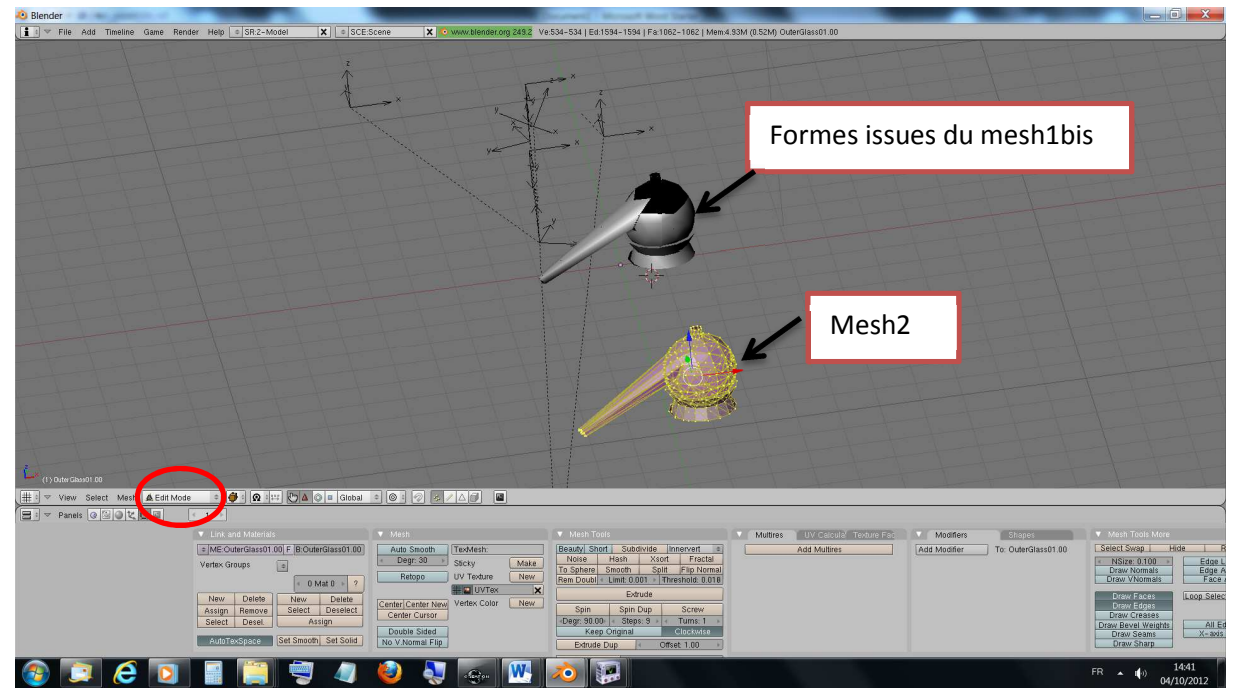

Il va falloir maintenant superposer le mesh 2 au mesh 1bis.

Très important, les déplacements se font en EDIT MODE et non en OBJECT MODE. Sélectionner tous les vertices et appuyer sur « G » pour une translation et « R » pour une rotation.

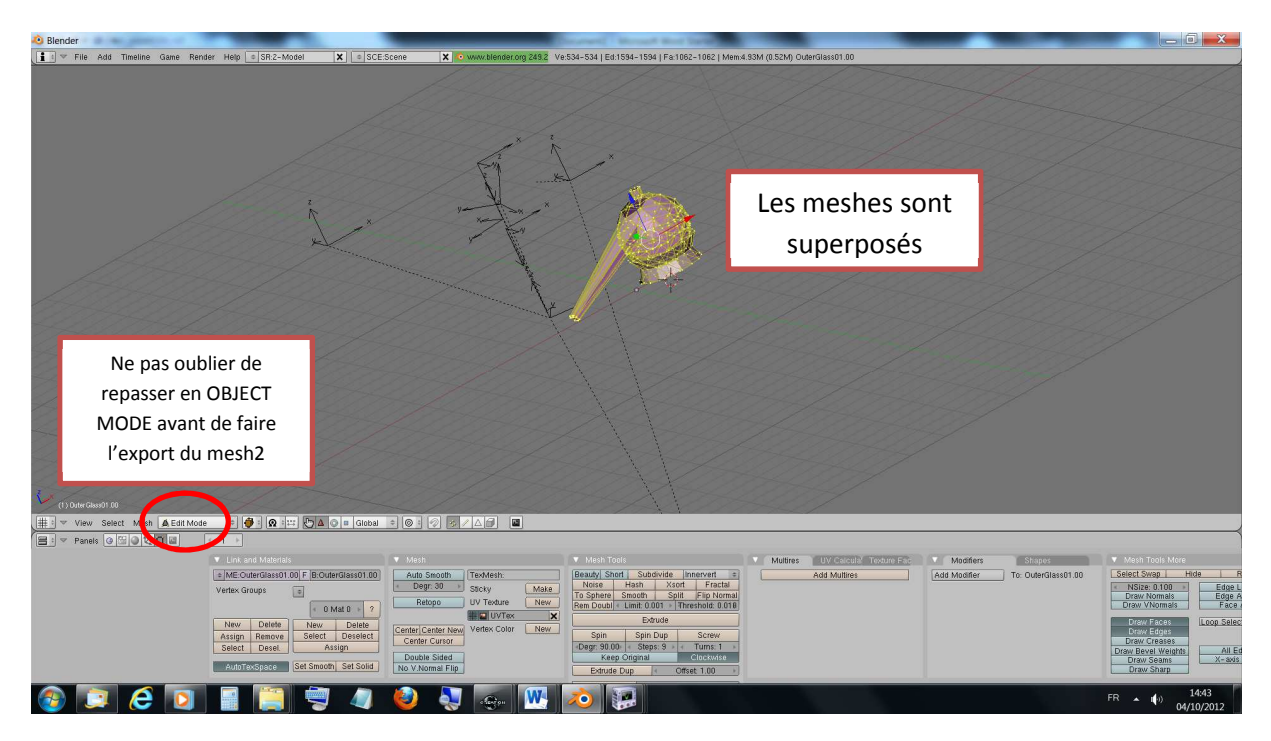

Passer en OBJECT MODE et exporter à nouveau le mesh2 (sans sélectionner les objets issus du mesh1bis).

On ouvre sous Nifskope le mesh 2 et on remet les valeurs dans le header de 11 à 12 et de 34 à 83

| NifSkope - mortier_pilonC  | OLL.nif                      |                                        |
|----------------------------|------------------------------|----------------------------------------|
| Fichier Vue Rendu Spel     | ls Aide                      |                                        |
| Charger \mortier_pilonCOLL | .nif :\mortier_pilonCOLL.nif | Enregistrer sous 🗠 👁 👁 🗤 🗤 👽 🕨 🛄 🗘     |
| Détails du bloc            |                              |                                        |
| Nom                        | Туре                         | Valeur                                 |
| NiHeader                   | Header                       |                                        |
| Header String              | HeaderString                 | Gamebryo File Format, Version 20.2.0.7 |
| Copyright                  | LineString                   |                                        |
| Version                    | FileVersion                  | 20.2.0.7                               |
| Endian Type                | EndianType                   | ENDIAN_LITTLE                          |
| User Version               | uint                         |                                        |
| Num Blocks                 | uint                         | 3                                      |
| User Version 2             | uint                         | 83                                     |
| Unknown Int 3              | uint                         | 0                                      |
| Export Info                | ExportInfo                   |                                        |
| Export Info                | ExportInfo                   |                                        |
| Liste du bloc              |                              | e ×                                    |
| Nom                        |                              | Valeur                                 |
| 4 0 NiNode                 |                              | Txt Scene Root [0]                     |
| 1 NiTriShape               |                              | Txt OuterGlass01 [1]                   |
| 2 NiTriShapeData           |                              |                                        |

On sauvegarde et on ré-ouvre le mesh 2.

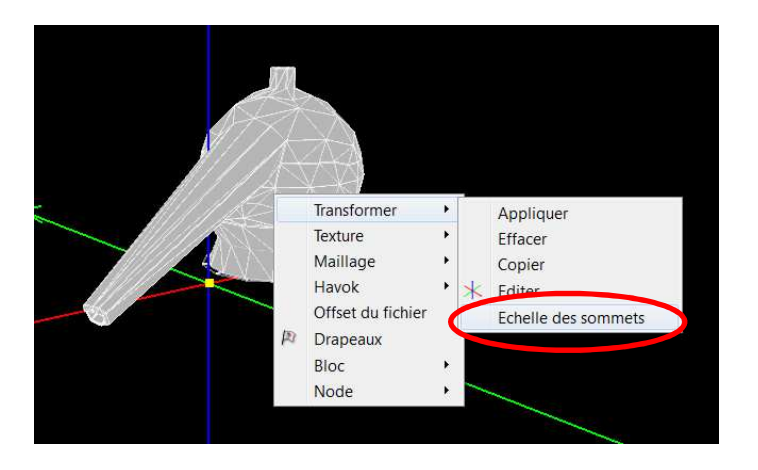

#### Mise à l'échelle et création du bloc de collision

Mettre 0.1 partout et valider :

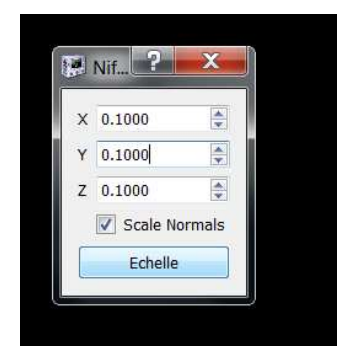

Le mesh est beaucoup plus petit (10 fois plus petit pour être exact). **C'EST NORMAL ET VOULU. CE NE SONT PAS DES MESHES POUR OBLIVION MAIS POUR SKYRIM.**  Nous allons maintenant préparer la forme de collision :

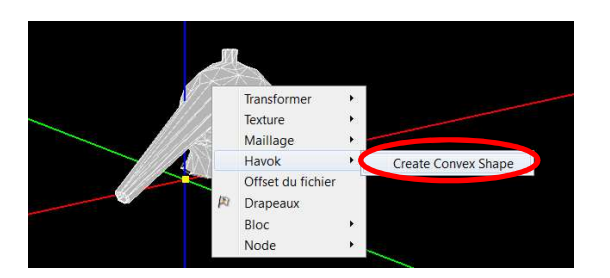

Ne pas oublier de baisser la valeur (il est possible de faire plusieurs essais sans soucis, chaque essai remplaçant l'ancien).

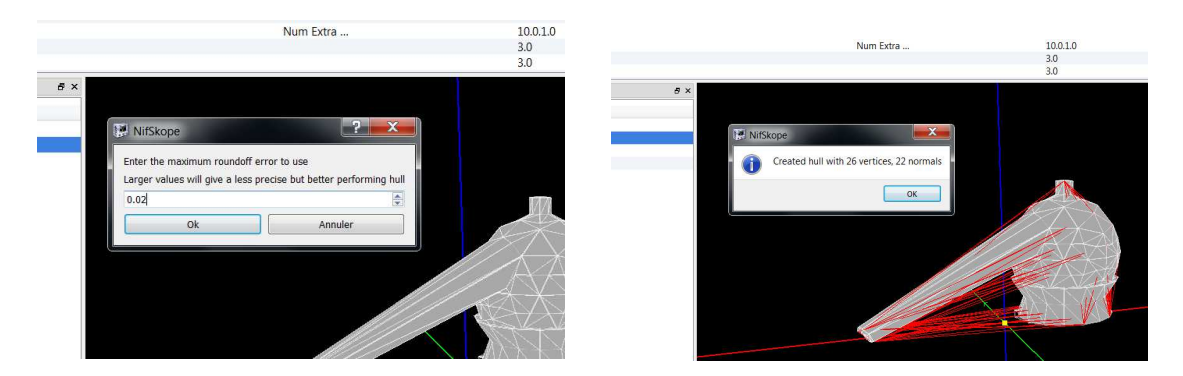

La forme de collision est prête :

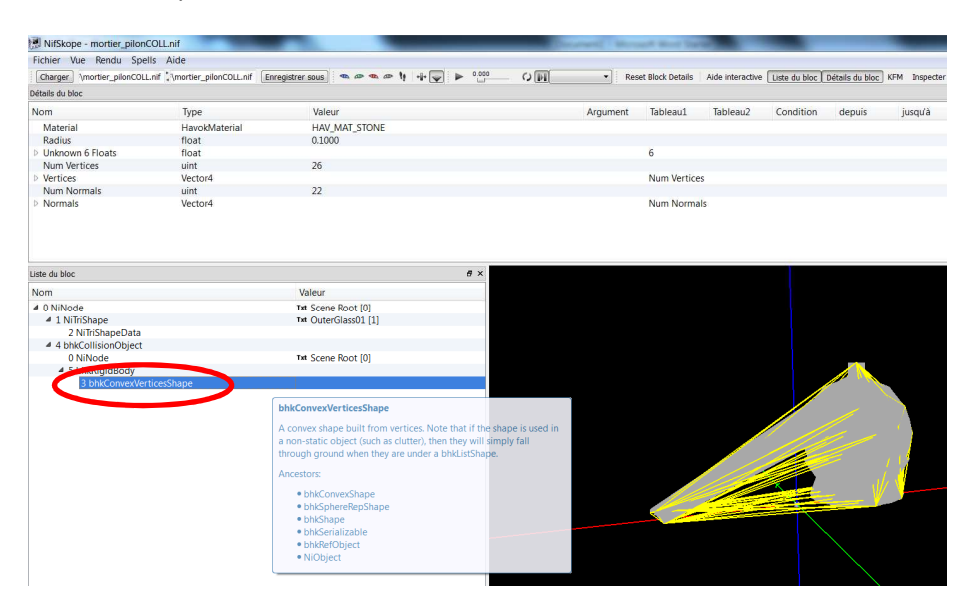

#### Import du bloc de collision dans le mesh 1

Dans le mesh 2, on sélectionne la forme et on fait CTRL + C (ou par le menu « Copy Branch »)

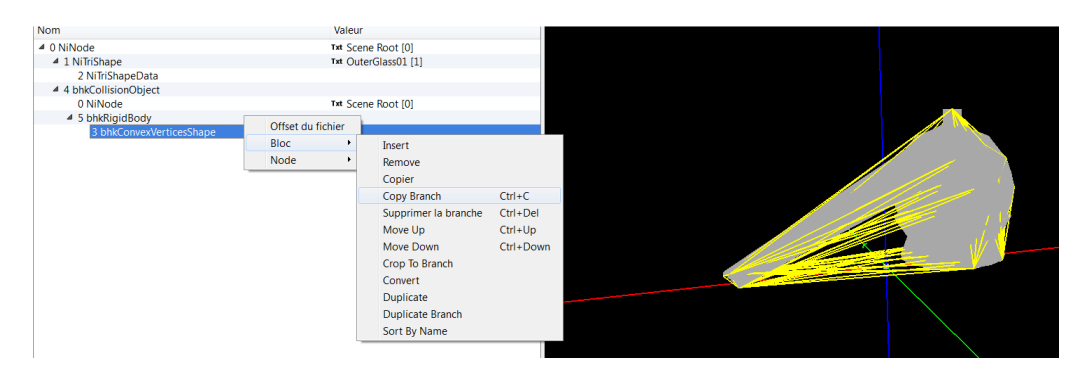

Dans le mesh 1, clic droit, bloc puis « paste at end »

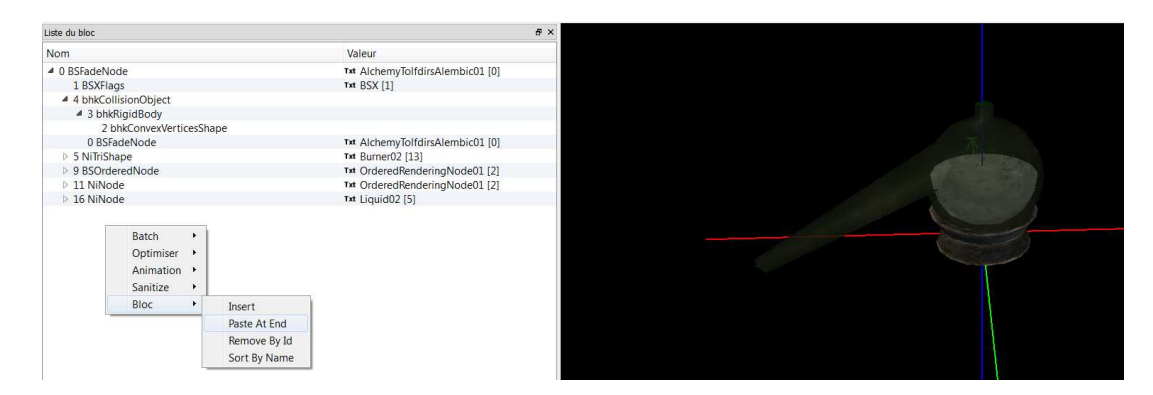

On sélectionne le bhkrigidbody. En haut de la liste, il y a la ligne shape.

| Fichier Vue Rendu Spells Ai       | de                        |                                  |         |      |                         |                 |
|-----------------------------------|---------------------------|----------------------------------|---------|------|-------------------------|-----------------|
| Charger \mortier_pilonCOLL.nif :\ | mortier_pilonCOLL.nif En  | registrer sous 🛛 👁 👁 👁 👣 📲       | ▶ 0.000 | 0 11 | <ul> <li>Res</li> </ul> | et Block Detail |
| létails du bloc                   |                           |                                  |         |      |                         |                 |
| Nom                               | Туре                      | Valeur                           |         |      | Argument                | Tableau1        |
| Shape                             | Ref <bhkshape></bhkshape> | 2 [bhkConvexVerticesShape]       |         |      |                         |                 |
| Layer                             | OblivionLayer             | OL_CLUTTER                       |         |      |                         |                 |
| Col Filter                        | byte                      | 0                                |         |      |                         |                 |
| Unknown Short                     | ushort                    | 0                                |         |      |                         |                 |
| Unknown Int 1                     | int                       | 451819280                        |         |      |                         |                 |
| Unknown Int 2                     | int                       | -1090018047                      |         |      |                         |                 |
| Unknown 3 Ints                    | int                       |                                  |         |      |                         | 3               |
| Collision Response?               | hkResponseType            | RESPONSE_SIMPLE_CONTACT          |         |      |                         |                 |
| Unknown Byte                      | byte                      | 120                              |         |      |                         |                 |
| Process Contact Callback Delay    | ? ushort                  | 65535                            |         |      |                         |                 |
| Unknown 2 Shorts                  | ushort                    |                                  |         |      |                         | 2               |
| iste du bloc                      |                           |                                  | ē×      |      |                         |                 |
| Nom                               |                           | Valeur                           |         |      |                         |                 |
| Ø BSFadeNode                      |                           | Txt AlchemyTolfdirsAlembic01 [0] |         |      |                         |                 |
| 1 BSXFlags                        |                           | Txt BSX [1]                      |         |      |                         |                 |
| 4 4 bhkCollisionObject            |                           |                                  |         |      |                         |                 |
| 3 bhkRigidBody                    |                           |                                  |         |      |                         |                 |
| 2 bhkConvexVerticesSh             | nape                      |                                  |         |      |                         |                 |
| 0 BSFadeNode                      |                           | Txt AlchemyTolfdirsAlembic01 [0] |         |      |                         |                 |
| 5 NiTriShape                      |                           | Txt Burner02 [13]                |         |      |                         |                 |
| 9 BSOrderedNode                   |                           | Txt OrderedRenderingNode01 [2]   |         |      |                         |                 |
| 11 NiNode                         |                           | Txt OrderedRenderingNode01 [2]   |         |      |                         |                 |
| 16 NiNode                         |                           | Txt Liquid02 [5]                 |         |      |                         |                 |
| 49 bhkConvexVerticesShape         |                           |                                  |         |      |                         |                 |
|                                   |                           |                                  |         |      |                         |                 |
|                                   |                           |                                  |         |      |                         |                 |
|                                   |                           |                                  |         |      |                         |                 |
|                                   |                           |                                  |         |      |                         |                 |
|                                   |                           |                                  |         |      |                         |                 |

On remplace le numéro par celui qui se trouve devant le bloc que le vient de coller en bas de la liste. Donc, on remplace 2 par 49 dans l'exemple. Ensuite, on sélectionne l'ancienne forme (ici le numéro 2) et on le supprime (CTRL + SUPP ou par le menu)

| Nom                       |                   | Valeur                           |
|---------------------------|-------------------|----------------------------------|
| 4 0 BSFadeNode            |                   | Txt AlchemyTolfdirsAlembic01 [0] |
| 1 BSXFlags                |                   | Txt BSX [1]                      |
| 4 4 bhkCollisionObject    |                   |                                  |
| # 3 bhkRigidBody          |                   |                                  |
| 49 bhkConvexVerticesShape | 2                 |                                  |
| 0 BSFadeNode              |                   | Txt AlchemyTolfdirsAlembic01 [0] |
| 5 NiTriShape              |                   | Txt Burner02 [13]                |
| 9 BSOrderedNode           |                   | Txt OrderedRenderingNode01 [2]   |
| 11 NiNode                 |                   | Txt OrderedRenderingNode01 [2]   |
| 16 NiNode                 | Offset du fichier | Txt Liquid02 [5]                 |
| 2 bhkConvexVerticesShape  | Bloc +            | Insert                           |
|                           | Node +            | Remove                           |
|                           |                   | Copier                           |
|                           |                   | Conv. Branch Ctd. C              |
|                           |                   | Copy Branch Curre                |
|                           |                   | Supprimer la branche Ctri+Del    |
|                           |                   | Move Up Ctrl+Up                  |
|                           |                   | Move Down Ctrl+Down              |
|                           |                   | Crop To Branch                   |
|                           |                   | Convert                          |
|                           |                   | Duplicate                        |
|                           |                   | Duplicate Branch                 |
|                           |                   | Couplicate branch                |
|                           |                   | Sort by Name                     |

## **Réglages importants :**

Par défaut, baissez le radius de 0.1 à 0.01 dans la forme importée en suivant le cheminement cidessous :

| Fichier Vue Rendu Spe      | ells Aide                        |                |                       |          |                  |                  |               |                       |               |              |
|----------------------------|----------------------------------|----------------|-----------------------|----------|------------------|------------------|---------------|-----------------------|---------------|--------------|
| Charger \mortier_pilonCOLI | L.nif :\mortier_pilonCOLL.nif Er | registrer sous | a 🐢 🐢 🧤 📲 👽 🕨 🛄       | C Res    | et Block Details | Aide interactive | Liste du bloc | Détails du bloc       | KFM Inspecter |              |
| Détails du bloc            |                                  |                |                       |          |                  |                  |               |                       |               |              |
| Nom                        | Туре                             | Valeur         |                       | Argument | Tableau1         | Tableau2         | Condition     | depuis                | jusqu'à       | Condition de |
| Material                   | HavokMaterial                    | HAV_MA         | T_STONE               |          |                  |                  |               |                       |               |              |
| Radius                     | float                            |                |                       |          |                  |                  |               |                       |               |              |
| Unknown 6 Floats           | float                            |                |                       |          | 6                |                  |               |                       |               |              |
| Num Vertices               | uint                             | 26             | float: 0.0099999998   |          |                  |                  |               |                       |               |              |
| Vertices                   | Vector4                          |                | hex: 0x3c23d70a       |          | Num Vertice      | 55               |               |                       |               |              |
| Num Normals                | uint                             | 22             |                       |          |                  |                  |               |                       |               |              |
| Normals                    | Vector4                          |                |                       |          | Num Norma        | als              |               |                       |               |              |
| Nom                        |                                  | Valeur         |                       |          |                  |                  |               |                       |               |              |
| Nom                        |                                  | Valeur         |                       |          |                  |                  |               |                       |               |              |
| 4 0 BSFadeNode             |                                  | Txt Alchemy    | folfdirsAlembic01 [0] |          |                  |                  |               |                       |               |              |
| 1 BSXFlags                 |                                  | Txt BSX [1]    |                       |          |                  |                  |               |                       |               |              |
| 4 4 NiTriShape             |                                  | Txt Burner02   | [13]                  |          |                  |                  |               |                       |               |              |
| 5 NiTriShapeData           |                                  |                |                       |          |                  |                  |               |                       |               |              |
| 6 BSLightingShade          | rProperty                        | Txt            |                       |          |                  |                  |               |                       |               |              |
| 3 bhkCollisionObject       |                                  |                |                       |          |                  |                  |               |                       |               |              |
| 4 2 bhkRigidBody           |                                  |                |                       |          |                  |                  |               |                       |               |              |
| 48 bhkConvexVe             | erticesShape                     |                |                       |          |                  |                  |               |                       |               |              |
| 0 BSFadeNode               |                                  | Txt Alchemy    | TolfdirsAlembic01 [0] |          |                  |                  |               |                       |               |              |
| 8 BSOrderedNode            |                                  | Txt Ordered    | RenderingNode01 [2]   |          |                  |                  |               |                       |               |              |
| 10 NiNode                  |                                  | Txt Ordered    | RenderingNode01 [2]   |          |                  |                  | No.           |                       |               |              |
| ▷ 15 NiNode                |                                  | Txt Liquid02   | [5]                   |          |                  |                  |               |                       |               |              |
|                            |                                  |                |                       |          |                  |                  |               |                       |               |              |
|                            |                                  |                |                       |          |                  |                  |               | and the second second |               |              |
|                            |                                  |                |                       |          |                  |                  |               |                       |               |              |
|                            |                                  |                |                       |          |                  |                  |               |                       |               |              |
|                            |                                  |                |                       |          |                  |                  |               |                       |               |              |
|                            |                                  |                |                       |          |                  |                  |               |                       |               |              |

Si l'objet semble flotter en l'air ou s'enfoncer dans le sol, c'est le radius qu'il faut modifier (si le bloc de collision est bien centré sur la forme).

Il existe d'autres réglages mais je ne les ai pas encore tous testés.

Votre bloc de collision est terminé et fonctionnel. Vous pouvez sauvegarder votre mesh (le mesh 1) et supprimer les meshes 1bis et 2.

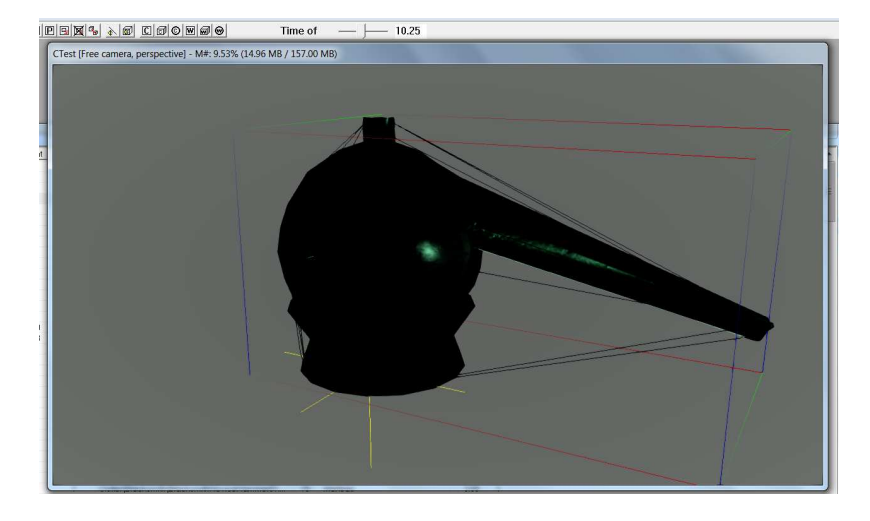

Il est possible de vérifier le bloc de collision dans le CK (les traits noirs autour de l'objet) :

Si la forme dessinée par les traits noirs semblent décalée c'est que vous avez raté l'étape où, sous Blender, en EDIT MODE, on déplace le modèle (mesh2) au niveau du guide (import du mesh1bis).

Cela peut arriver si on fait la manip en restant en OBJECT MODE sous BLENDER ou si les valeurs rotation et translation du mesh 2 n'étaient pas à 0 pour le nœud 0 et le Nitrishape. Si l'échelle n'est pas bonne en jeu, il faut vérifier que le scale du mesh 2 était à 1 partout.